#### 학교 안전교육 전문강사풀 시스템 전문강사용 안내서

#### □ 전문강사 공개 모집 방식

- 학교 담당자가 전문강사풀 시스템을 통해 강의 개설
- 전문강사는 학교가 개설한 강의 확인 후 출강 희망 접수
- 학교는 출강 희망자 중 최종 강사 확정

#### □ 전문강사 <u>직접 선정</u> 방식

- 학교 담당자가 전문강사풀 시스템을 통해 강의 개설
- 전문강사 목록 중 선호 강사에게 직접 출강 요청(수락 요청)
- 전문강사는 출강 접수 요청 확인 후 출강 여부 결정(강사선정 확정)

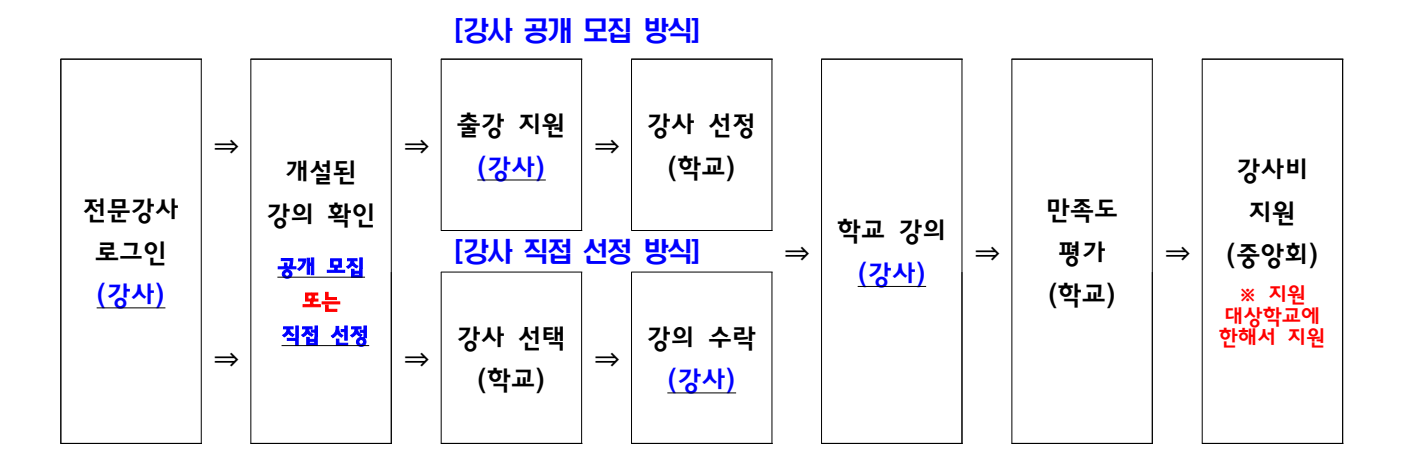

#### □ 학교 안전교육 전문강사풀 시스템 활용 가이드

- 학교 개설 강의 확인 또는 출강 요청 내용 확인

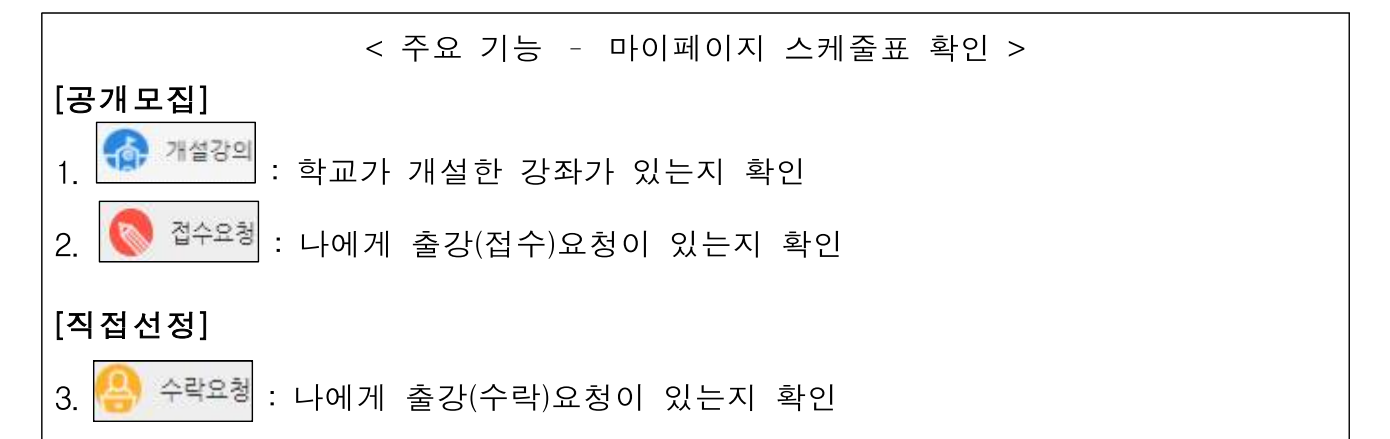

#### 1. [공개모집] 개설된 강좌에 출강 희망 시 개설 강의 클릭

- 마이페이지 화면

|                | 🌚 গণ্পহল 👔 | <b>a</b> ao 1 | Seat 2 | 🙁 0428 ( | (2) 22.44 | 19 (T) |  |  |
|----------------|------------|---------------|--------|----------|-----------|--------|--|--|
| <b>2024.04</b> |            |               |        |          |           |        |  |  |
| 22             | 29         | Шł            | \$     | 4        | a         | м.     |  |  |
|                | 2          | 2             | 3      | 4        | 5         | 6      |  |  |
|                | 8          | °<br>🙆 1      | 10     | 11       | 12        | 13     |  |  |
| 4              | 15         | 16            | 12     | 18       | 19        | 20     |  |  |
| 8              | 22         | 23            | 24     | 25       | 26        | 27     |  |  |

## 1-1. 개설 강의 정보보기 확인 후 출강 희망 시 접수 클릭

#### - 개설 강의 정보보기 화면

| 개설 강의 정보 보 | 121                            |                             | 2 ¢ 🛛 🗙        |
|------------|--------------------------------|-----------------------------|----------------|
|            | 공(<br>(48452 부산 님              | O초등학교<br>1구 못골로 29 (대연동) .) |                |
| 강의 정보      |                                |                             |                |
| 감의명        | 학교양권교육(생활)레스트                  |                             |                |
| 전문 분야      | 성황안간                           |                             |                |
| 강의 알시      | 2024년 04월 26일(응) 66:00 - 07:3  | 0(2:412))                   |                |
| 선정 마강였     | 2024년 04 蜀 23일(第)              | 강의 장소                       | 0.25           |
| 김비 대상      | 42 St                          | 대상 인원                       | 100098         |
| 강사 선정 방식   | 공개묘집                           |                             |                |
| 감의 소개      | 태스트 강의 개설입니다.<br>테스트 강의 개설입니다. |                             |                |
| 담당자 정보     |                                |                             |                |
| 성명         | 요당자1                           | 湖朝                          |                |
| 안락처        | 02-9999-1234                   | ণালার্থ                     | test@naver.com |

# 1-2. 개설 강의가 접수로 변경

- 마이페이지 화면

|     | 💮 म्ह्रकुम ् | <b>a</b> 44 1 | 🚫 2028 ( | 🙁 0888 ( | 848 | NG. |
|-----|--------------|---------------|----------|----------|-----|-----|
|     |              | 29            | 2024.0   | 14 🗇     |     |     |
| 22  | 54           | 24            | φ.       | *        | 3   | N.  |
| 31  | 1            | 2             | 3        | 4        | 5   | 6   |
| 7   | a<br>() 1    | 9             | 10       | 11       | 12  | 13  |
| 1.4 | 15           | 16            | 17       | 18       | 19  | 20  |
| 21  | 22           | 23            | 24       | 25       | 26  | 27  |

# 1-3. 학교애서 최종 선정하면 강사선정(자동 SMS 발송)으로 변경

- 마이페이지 화면

|    | 💮 मक्षराव 🔿 | <b>1</b> 89.20 | S 2428 2 | 🛞 4888) | 3448 | D.  |
|----|-------------|----------------|----------|---------|------|-----|
|    |             | 2.4            | 2024.0   | 4 >     |      |     |
| 일  | 19          | #1             | \$       | 54      | 급    | 51. |
| 31 | 1           | 2              | 3        | 4       | 5    | 6   |
| 7  | 8           | 9              | 10       | 11      | 12   | 13  |
| 14 | 15          | 16             | 17       | 18      | 19   | 20  |
| 21 | 22          | 23             | 24       | 25      | 26   | 27  |

### 2. [공개모집] 강의를 개설한 학교 담당자가 나에게 출강 접수요청[자동 SMS 발송]

#### 2-1. 접수요청 클릭(학교는 복수 강사에게 접수 요청 가능)

- 마이페이지 화면

| 🚮 সপ্রহাগ 🕐    |                                                  | () ### <b>5</b>                                                                                                    | 🛞 কম্মার 🕐                                                                                                    | 145 🕲                                                                                                    | 99.00                                                                                                    |  |  |  |
|----------------|--------------------------------------------------|----------------------------------------------------------------------------------------------------|----------------------------------------------------------------------------------------------------|----------------------------------------------------------------------------------------------------|----------------------------------------------------------------------------------------------------|--|--|--|
| <b>2024.04</b> |                                                  |                                                                                                    |                                                                                                    |                                                                                                    |                                                                                                    |  |  |  |
| 74             | a)                                               | <b></b>                                                                                                    | <i>1</i> 4                                                                                                    | ə                                                                                                    | <u>s</u> .                                                                                                    |  |  |  |
| 1              | 2                                                | 3                                                                                                    | 4                                                                                                    | 5                                                                                                    | 6                                                                                                    |  |  |  |
| 8              | 9                                                | 10                                                                                                    | 11                                                                                                    | 12                                                                                                    | 13                                                                                                    |  |  |  |
| 15             | 16                                               | 17                                                                                                    | 18                                                                                                    | 19                                                                                                    | 20                                                                                                    |  |  |  |
| 22             | 23                                               | 24                                                                                                    | 25                                                                                                    | 26                                                                                                    | 27                                                                                                    |  |  |  |
|                | ・ **** ジャン・フ ・ ・ ・ ・ ・ ・ ・ ・ ・ ・ ・ ・ ・ ・ ・ ・ ・ ・ | NANGER 2       TOP TOP (2)         NANGER 2       SP         NANGER 2       SP | Note:       Note:       Note: <th< td=""><td>No 2001 (2)       Top (2)       Top (2)       <thtop (2)<="" th=""> <thttop (2)<="" th="">       Top (2)</thttop></thtop></td></th<> <td>NSER 2       TO (1)       TO (2)       TO (2)</td> | No 2001 (2)       Top (2)       Top (2) <thtop (2)<="" th=""> <thttop (2)<="" th="">       Top (2)</thttop></thtop> | NSER 2       TO (1)       TO (2)       TO (2) |  |  |  |

### 2-2. 개설강의 정보보기 확인 후 접수 클릭

- 개설강의 정보보기 화면

| 개설 강의 정보 보 | 171                            |                              | 2 <del>4</del> 4 |
|------------|--------------------------------|------------------------------|------------------|
|            | 공(<br>(48452 부산 님              | ○초등 학교<br>1구 못골로 29 (대연동) .) |                  |
| 강의 경보      |                                |                              |                  |
| 참하여        | 학교안권교육(생활)태스트                  |                              |                  |
| 전문 분야      | 생활만만                           |                              |                  |
| 강의 앞시      | 2024년 04월 26일(즪) 66:00 - 07:3  | 0(2,4)건()                    |                  |
| 선정 마감일     | 2024년 04월 23일(85)              | 강의 장소                        | 912 W            |
| 김배 대상      | 11-121                         | 대하는 전원                       | 10009            |
| 강사 선정 방식   | 공개모집                           |                              |                  |
| 같의 소개      | 태스투 강의 개설입니다.<br>태스트 강의 개설입니다. |                              |                  |
| 담당자 경보     |                                |                              |                  |
| 성명         | 앞당자네                           | 목하                           |                  |
| 연락처        | 02-9999-1234                   | oluli37                      | test@naver.com   |

# 2-3. 개설강의가 접수로 변경

- 마이페이지 화면

| 💮 সম্পর্যাগ 🤉 | 🕤 वक्षा | Seen ()                                                                                                    | 😗 ores                                                                                                    | 2 🔘 <b>B</b> AR                                                                                                    | 9W (1)                                                                                                    |
|---------------|---------|----------------------------------------------------------------------------------------------------|----------------------------------------------------------------------------------------------------|----------------------------------------------------------------------------------------------------|----------------------------------------------------------------------------------------------------|
|               | 12 10   | 2024.0                                                                                                    | 14                                                                                                    |                                                                                                    |                                                                                                    |
| 54            | 24      | φ.                                                                                                    | 8                                                                                                    | 4                                                                                                    | 81.                                                                                                    |
| 1             | 2       | 3                                                                                                    | 4                                                                                                    | 5                                                                                                    | 6                                                                                                    |
| 0<br>(D) 1    | 9       | 10                                                                                                    | 11                                                                                                    | 12                                                                                                    | 13                                                                                                    |
| 15            | 16      | 17                                                                                                    | 18                                                                                                    | 19                                                                                                    | 20                                                                                                    |
| 22            | 23      | 24                                                                                                    | 25                                                                                                    | 26                                                                                                    | 27                                                                                                    |
|               | 22      | Notice       Notice         Notice       Notice         Notice       Notice <th< td=""><td>Note:       Note:       <th< td=""><td>NGE NGEN       NGE NGEN       NGE NGEN       NGE NGEN       NGE NGEN         1       2       3       4       3         1       2       3       4       3         8       9       10       11       11         15       16       17       18       18         22       23       24       25       11</td><td>NUMBER       NUMBER       NUMER       NUMER       NUMER</td></th<></td></th<> | Note:       Note:       Note: <th< td=""><td>NGE NGEN       NGE NGEN       NGE NGEN       NGE NGEN       NGE NGEN         1       2       3       4       3         1       2       3       4       3         8       9       10       11       11         15       16       17       18       18         22       23       24       25       11</td><td>NUMBER       NUMBER       NUMER       NUMER       NUMER</td></th<> | NGE NGEN       NGE NGEN       NGE NGEN       NGE NGEN       NGE NGEN         1       2       3       4       3         1       2       3       4       3         8       9       10       11       11         15       16       17       18       18         22       23       24       25       11 | NUMBER       NUMBER       NUMER       NUMER       NUMER |

## 2-4. 학교에서 최종 선정하면 강사선정으로 변경(자동 SMS 발송)

- 마이페이지 화면

|    | 🚷 সপ্লব্যপ্ৰ 🕐 | <b>1</b> 29(2) | S 2455 () | 🙁 4828) | 3448 | 1(1) |
|----|----------------|----------------|-----------|---------|------|------|
|    |                | 24             | 2024.0    | )4 🖻    |      |      |
| 일  | 34             | #1             | \$        | 벽       | 금    | 51.  |
| 31 | 1              | 2              | 3         | 4       | 5    | 6    |
| 7  | 8              | 9              | 10        | 11      | 12   | 13   |
| 14 | 15             | 16             | 17        | 18      | 19   | 20   |
| 21 | 22             | 23             | 24        | 25      | 26   | 27   |

# 3. [직접선정] 학교 담당자가 나를 직접 선정하여 출강 요청(자동 SMS 발송) 시 수락요청 클릭(학교는 복수강사에게 요청 불가능)

- 마이페이지 화면

|                | <b>a</b> e (). | 🚫 8488 🕐                                                                                                    | 🙁 4428                                                                                                    | D 😨 🖬 🖓                                                                                                    | 09.00                                                                                                    |  |  |  |
|----------------|----------------|----------------------------------------------------------------------------------------------------|----------------------------------------------------------------------------------------------------|----------------------------------------------------------------------------------------------------|----------------------------------------------------------------------------------------------------|--|--|--|
| <b>2024.04</b> |                |                                                                                                    |                                                                                                    |                                                                                                    |                                                                                                    |  |  |  |
| 94             | 83             | \$                                                                                                    | <b>M</b>                                                                                                    |                                                                                                    | <u>81.</u>                                                                                                    |  |  |  |
| 1              | 2              | 3                                                                                                    | 4                                                                                                    | 5                                                                                                    | 6                                                                                                    |  |  |  |
| 8              | 9              | 10                                                                                                    | 11                                                                                                    | 12                                                                                                    | 13                                                                                                    |  |  |  |
| 15             | 16             | 17                                                                                                    | 18                                                                                                    | 19                                                                                                    | 20                                                                                                    |  |  |  |
| 22             | 23             | 24                                                                                                    | 25                                                                                                    | 26                                                                                                    | 27                                                                                                    |  |  |  |
|                | Энийзен ):     | Normal 2000       Normal 2000         Normal 2000       Normal 2000         Normal 2000       Normal 2000 | N       N       Q         N       N       Q         N       N       Q       N         N       N       Q       N       N         N       N       N       N       N         N       N       N       N       N       N         N       N       N       N       N       N       N         N       N       N       N       N       N       N       N | Normal State       Contraction       Contraction <thcontraction< th=""> <thcontraction< th=""></thcontraction<></thcontraction<> | N HERE       O D D D       D D D D       O D D DE       O D D DE       O D D DE       O D D D       O D D D       O D D       O D D       O D D       O D D       O D       O D       < |  |  |  |

### 3-1. 개설강의 정보보기 확인 후 접수 클릭

| 개설 강의 정보 5 | 271                            |                            | 21 ¢           |
|------------|--------------------------------|----------------------------|----------------|
|            | 공<br>(48452 부산 님               | ○초등학교<br>구 못골로 29 (대연동) .) |                |
| 강의 정보      |                                |                            |                |
| 강의명        | 학교안전교육(생활)태스트                  |                            |                |
| 한문 분야      | 성황양경                           |                            |                |
| 강의 앞서      | 2024년 04월 26일(영) 06:00 - 07:3  | 0(2조(같))                   |                |
| 선정 마감없     | 2024년 04七 23일(年)               | 장의 장소                      | 0125           |
| 강비 대상      | 12.52                          | 대하는 강원                     | 100098         |
| 강사 선정 방식   | 공개도집                           |                            |                |
| 강의 소개      | 테스트 강의 개설입니다.<br>테스트 강의 개설입니다. |                            |                |
| 담당자 정보     |                                |                            |                |
| 성명         | · 남당자1                         | जान                        |                |
| 연락처        | 02-9999-1234                   | 010832                     | test@naver.com |

### 3-2. 학교 수락 절차 생략되고 바로 강사선정으로 확정

- 마이페이지 화면

|                       | 🚷 সপ্লরম 🕐 | 34 (2) | 🚫 접수요청 🕗 | 😗 क्षेत्रव्य | (3) 33A | 49 (I) |  |  |
|-----------------------|------------|--------|----------|--------------|---------|--------|--|--|
| <b>21</b> ≤ 2024.04 > |            |        |          |              |         |        |  |  |
| 알                     | 19         | #1     | ¢        | 복            | 급       | 51.    |  |  |
|                       | 1          | 2      | 3        | 4            | 5       | 6      |  |  |
|                       | 8          | 9      | 10       | 11           | 12      | 13     |  |  |
|                       | 15         | 16     | 17       | 18           | 19      | 20     |  |  |
|                       | 22         | 23     | 24       | 25           | 26      | 27     |  |  |